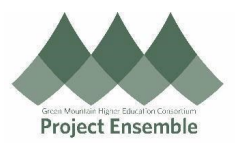

| Complete a Required Training                                                                   |                                                                                                    |  |  |  |  |  |  |
|------------------------------------------------------------------------------------------------|----------------------------------------------------------------------------------------------------|--|--|--|--|--|--|
| This process w<br>required trainin<br>Audience: All E<br>Walkthroughs:<br>• 1.0 Na<br>• 2.0 Co | ralks you through how to complete<br>gs in Oracle.<br>Employees<br>vigation Path<br>mplete Required Training                                                                                                    |  |  |  |  |  |  |
| Process<br>Step &<br>Description                                                               | Action                                                                                                    |  |  |  |  |  |  |
| 1.0<br>Navigation<br>Path                                                                      | <section-header>Getting Started<br/>• Navigation Path<br/>Me &gt; Quick Actions &gt; Show More &gt; Current Learning<br/>Form the home screen:<br/>• Click on "Me" to see more Employee Self-Service applications<br/>• Click on "Show More" under "Quick Actions".<br/>• Under "Learning" click on "Current Learning"<br/>• Under "Learning" click on "Current Learning" click on "Current Learning" click on "Current Learning" click on "Current Learning" click on "Current Learning" click on "Current Learning" click on "Current Learning" click on "Current Learning" click on "Current Le</section-header> |  |  |  |  |  |  |

|                      |                     |                                      |                                                                  |                               |                               |                            | Great Montain Higher Eak Afric Gousteinn<br>Project Einsemble |
|----------------------|---------------------|--------------------------------------|------------------------------------------------------------------|-------------------------------|-------------------------------|----------------------------|---------------------------------------------------------------|
|                      | Learning            |                                      |                                                                  |                               |                               |                            |                                                               |
|                      | Author Learning     | Journey                              | Create Learning Community                                        |                               | Current Learning              | D                          | iagnostics                                                    |
|                      | My Learning Con     | nmunities                            | My Shared Learning                                               |                               | Publish Video                 | Re                         | equest Noncatalog Learning                                    |
|                      | Search Learning     | Catalog                              | View Transcript                                                  |                               | What to Learn                 |                            |                                                               |
|                      |                     |                                      |                                                                  |                               |                               |                            |                                                               |
|                      | Complete            | Required                             | Training                                                         |                               |                               |                            |                                                               |
|                      | Tip: <u>To ensu</u> | ire all your                         | course progress                                                  | s is save                     | d correctly,                  | it is recom                | mended to                                                     |
|                      | <u>clear your b</u> | rowser cac                           | he before begin                                                  | ning the                      | activities in                 | <u>a course.</u>           |                                                               |
|                      | On the C enrolled   | Current Learning<br>in. Required tra | ) screen, you will see a<br>inings will have a due o             | ll courses th<br>date attache | at have been as<br>d to them. | signed to you a            | nd that you have                                              |
|                      | Kristopher Kri      | _earning<br><sup>ingle</sup>         |                                                                  |                               |                               |                            |                                                               |
| 2.0                  |                     | Enrollments                          |                                                                  |                               |                               |                            |                                                               |
| Complete<br>Required |                     | Search by learning item til          | tle Q Show Filters                                               |                               |                               |                            | »                                                             |
| Training             |                     |                                      |                                                                  |                               |                               | Sort Du                    | e Date - Soonest to Late $\vee$                               |
|                      |                     | Due by 08-Jun-20                     | 22                                                               |                               |                               |                            |                                                               |
|                      |                     | Buildi<br>Course<br>No Off           | ng a Safe and Inclusive Community<br>ering Selected              |                               |                               |                            |                                                               |
|                      |                     | Enrolle                              | d by MIDD Office of Human Resources, Due 08-J                    | un-2022                       | Enrolled on 09-May-2022, Expe | ected Effort 1 - 1.5 hours | ~                                                             |
|                      |                     | Due by 08-Jun-20                     | 22                                                               |                               |                               |                            |                                                               |
|                      |                     | <b>Cyber</b><br>Course               | security Awareness Training                                      |                               |                               |                            |                                                               |
|                      |                     | No Off<br>Enrolle                    | ering Selected<br>d by MIDD Office of Human Resources, Due 08-Jr | un-2022                       | Enrolled on 09-May-2022, Expe | ected Effort 1 hour        | ~                                                             |
|                      | • Select t          | he course you                        | would like to compl                                              | ete by clicl                  | king on the cou               | urse title.                |                                                               |

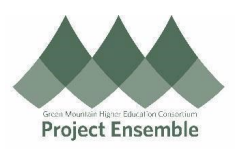

|                                                                                      | Building a Safe and Inclusive Commun<br>Course<br>No Offering Selected                                                                                                    | ity                                                                                                    |
|--------------------------------------------------------------------------------------|----------------------------------------------------------------------------------------------------|----------------------------------------------------------------------------------------------------|
|                                                                                      | 08-Jun-2022                                                                                                    | 1.5 hours                                                                                                    |
| Select Campus Security A                                                             | "Enroll" in the top right corner<br>Authorities Roles and Responsibilities                                                                                                    |                                                                                                    |
|                                                                                      | No Offering Selected<br>Enroll to complete this course.                                                                                                    | Errol                                                                                                    |
|                                                                                      |                                                                                                    |                                                                                                    |
| <ul> <li>Now y</li> <li>Select<br/>brows<br/>on.</li> <li>Campus Security</li> </ul> | Selected Offerings<br>ou should see the list of activities assoc<br>"Launch" to the right of the activity to<br>er. <b>Please make sure you are not in a p</b><br>Authorities Roles and Responsibilities                                                                                                    | iated with the course.<br>begin. This will take you into another tab in y<br><b>rivate browser and that your cookies are tu</b>                                                                                                    |
| <ul> <li>Now y</li> <li>Select<br/>brows<br/>on.</li> <li>Campus Security</li> </ul> | Selected Offerings<br>ou should see the list of activities assoc<br>"Launch" to the right of the activity to<br>er. <b>Please make sure you are not in a p</b><br>Authorities Roles and Responsibilities                                                                                                    | iated with the course.<br>begin. This will take you into another tab in y<br>private browser and that your cookies are tu                                                                                                    |
| <ul> <li>Now y</li> <li>Select<br/>brows<br/>on.</li> <li>Campus Security</li> </ul> | Selected Offerings<br>ou should see the list of activities assoc<br>"Launch" to the right of the activity to<br>er. Please make sure you are not in a p<br>Authorities Roles and Responsibilities<br>Authorities Roles and Responsibilities<br>Use in 8 days<br>Required Activities Completed                                                                                                    | iated with the course.<br>begin. This will take you into another tab in y<br>rivate browser and that your cookies are tu                                                                                                    |
| <ul> <li>Now y</li> <li>Select<br/>brows<br/>on.</li> <li>Campus Security</li> </ul> | Selected Offerings<br>ou should see the list of activities assoc<br>"Launch" to the right of the activity to<br>er. Please make sure you are not in a p<br>Authorities Roles and Responsibilities<br>Authorities Roles and Responsibilities<br>Due in 8 days<br>Required Activities Completed<br>O<br>Enrolled By<br>MID Office of Human Resources<br>Comment<br>Please complete within 7 days.                                                                                                    | iated with the course.<br>begin. This will take you into another tab in y<br>private browser and that your cookies are tu                                                                                                    |
| <ul> <li>Now y</li> <li>Select<br/>brows<br/>on.</li> <li>Campus Security</li> </ul> | Selected Offerings<br>ou should see the list of activities assoc<br>"Launch" to the right of the activity to<br>er. Please make sure you are not in a p<br>Authorities Roles and Responsibilities<br>Authorities Roles and Responsibilities<br>Mathematical Responsibilities<br>Varning<br>Due in 8 days<br>Required Activities Completed<br>C<br>Errolled By<br>MIDD Office of Human Resources<br>Comment<br>Please complete within 7 days.                                                                                                    | iated with the course.<br>begin. This will take you into another tab in your cookies are to<br>invate browser and that your cookies are to<br>rotal Required Activities<br>1<br>Dre Date<br>05-Feb-2022                                                                                                    |
| <ul> <li>Now y</li> <li>Select<br/>brows<br/>on.</li> <li>Campus Security</li> </ul> | Selected Offerings<br>ou should see the list of activities assoc<br>"Launch" to the right of the activity to<br>er. Please make sure you are not in a<br>Authorities Roles and Responsibilities<br>Authorities Roles and Responsibilities<br>National Resources<br>Provided By<br>MIDD Office of Human Resources<br>Completion Status<br>Search. Q show Filters                                                                                                    | iated with the course.<br>begin. This will take you into another tab in your cookies are to<br>private browser and that your cookies are to<br>private browser and that your cookies are to<br>private browser are to private browser are to<br>private browser are to private browser are to<br>private browser are to private browser are to<br>private browser are to private browser are to<br>private browser are to private browser are to<br>private browser are to private browser are to<br>private browser are to private browser are to<br>private browser are to private browser are to<br>private browser are to private browser are to private browser are to<br>private browser are to private browser are to private browser are to<br>private browser are to private browser are to private browser are to private browser are to private b |
| <ul> <li>Now y</li> <li>Select<br/>brows<br/>on.</li> </ul>                          | Selected Offerings<br>ou should see the list of activities assoc<br>"Launch" to the right of the activity to<br>er. Please make sure you are not in a plant<br>Authorities Roles and Responsibilities<br>Authorities Roles and Responsibilities<br>National Status<br>Security Authorities Roles and Responsibilities<br>Security Authorities Roles and Responsibilities<br>Net started.<br>Completion Status<br>Security Authorities Roles and Responsibilities<br>Required Activities Roles and Responsibilities<br>Required Activities Roles and Resp | iated with the course.<br>begin. This will take you into another tab in y<br>irvate browser and that your cookies are tu<br>Total Required Activities<br>1<br>Die Date<br>05-Feb-2022                                                                                                    |

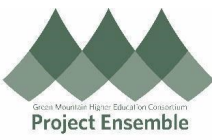

| VectorSolutions'<br>Vector Id& Higher Education Edition | Campus Security Authorities: Roles and Responsibilities (Full Cour                                                                                                    | se): Campus Security Author | rities Roles and Responsibilities                                  | Silve and Close<br>English ~ |
|---------------------------------------------------------|----------------------------------------------------------------------------------------------------|-----------------------------|--------------------------------------------------------------------|------------------------------|
|                                                         | Campus Security Authorities:<br>Roles and Responsibilities<br>Full Course<br>Campus Security Authorities (CSAs) play an important role in helping<br>make campuses a safe place for students, faculty, staff and visitors.<br>Read Mere 3 |                             | CONTINUE COURSE                                                    |                              |
|                                                         | Course Sections Introduction 2 Minutes Required                                                                                                    | 0/4 COMPLETE                | Course Requirements           Assessment Requirement           80% |                              |
|                                                         |                                                                                                    |                             |                                                                    |                              |
|                                                         |                                                                                                    |                             |                                                                    |                              |